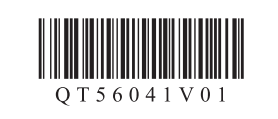

Canon

ESPAÑOL

Canon Inkjet Office All-In-One Canon Inkjet Equipo multifunción para oficina

PIXMA MX392 series

ENGLISH

## Getting Started Guía de inicio

#### **Getting Help from Canon**

Email Tech Support — www.usa.canon.com/support

**Toll-Free Tech Support— 1-800-OK-CANON** This option provides live telephone technical support, free of service charges, Monday-Friday (excluding holidays), **during the** warranty period.

Telephone Device for the Deaf (TDD) support is available at 1-866-251-3752.

To perform setup, place the machine near the computer.

Para llevar a cabo la instalación, coloque el equipo cerca del ordenador.

#### Read me first! Keep me handy for future reference.

¡Léame en primer lugar! Consérvelo a mano para utilizarlo como referencia en el futuro.

### Ayuda de Canon

Asistencia técnica por correo electrónico: www.usa.canon.com/support

Asistencia técnica gratuita: 1-800-OK-CANON

Esta opción proporciona asistencia telefónica técnica personal, sin cargo por servicio, de lunes a viernes (excepto festivos), durante el periodo de garantía.

Se dispone de un dispositivo telefónico auxiliar para sordos (TDD) en 1-866-251-3752.

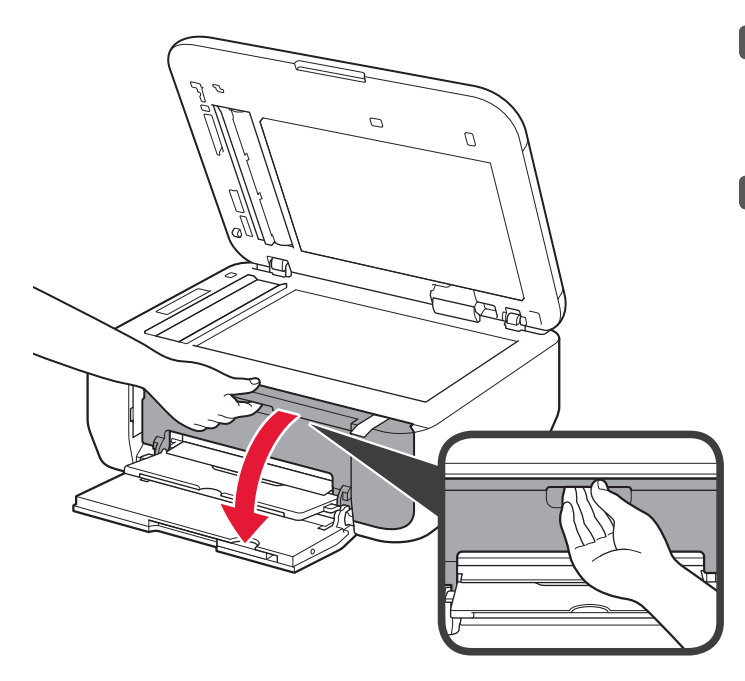

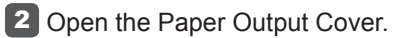

**2** Abra la tapa de salida del papel.

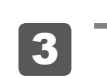

2

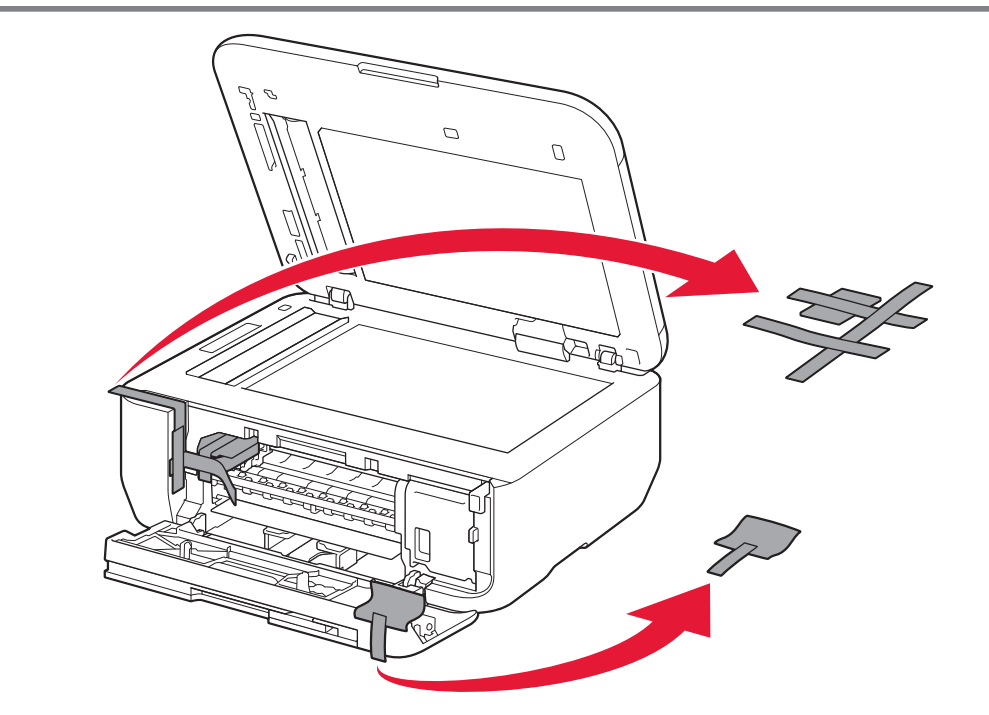

**3** Remove the orange tape and protective material.

3 Retire la cinta naranja y el material de protección.

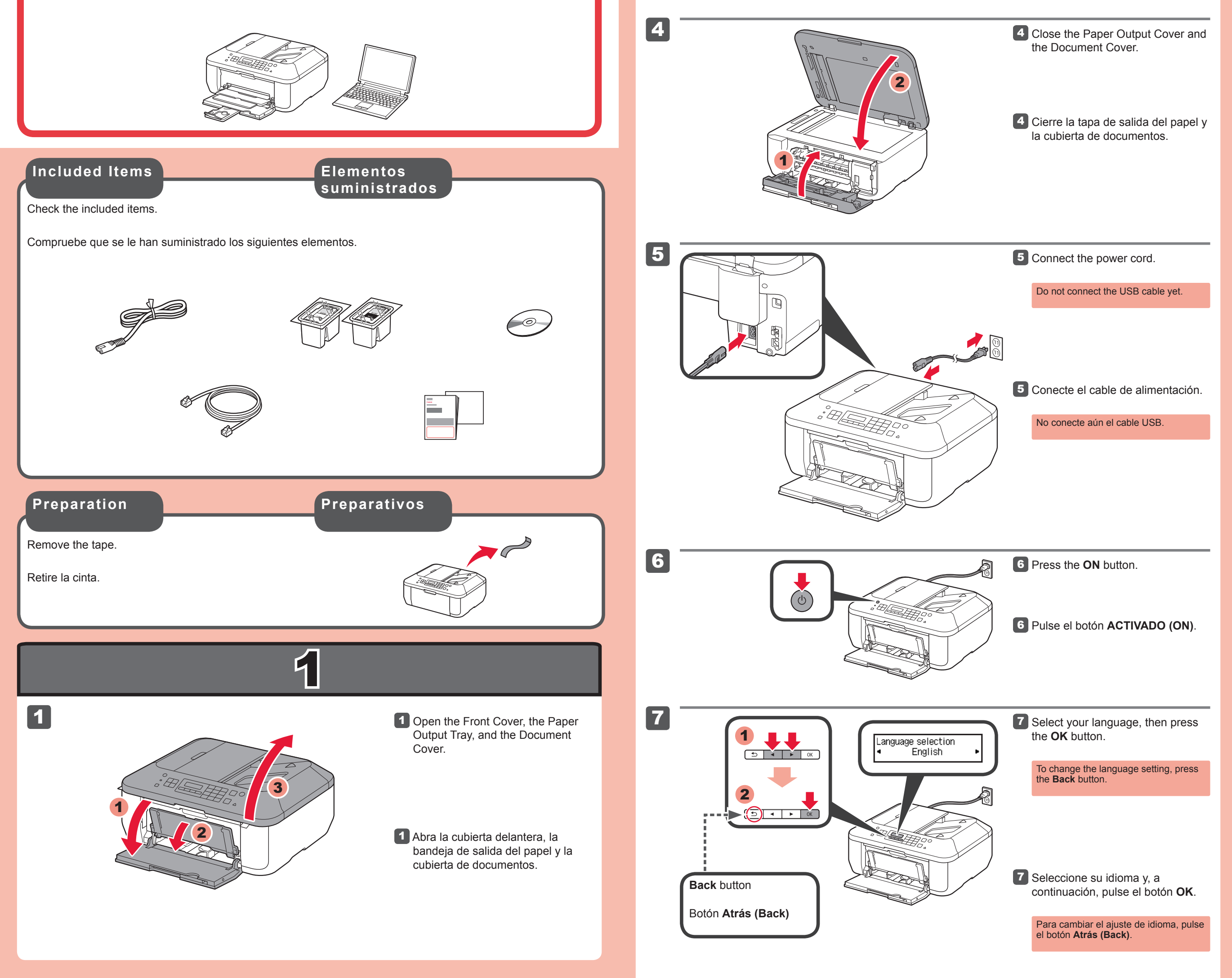

QT5-6041-V01

XXXXXXXX

© CANON INC. 2013

PRINTED IN XXXXXXXX

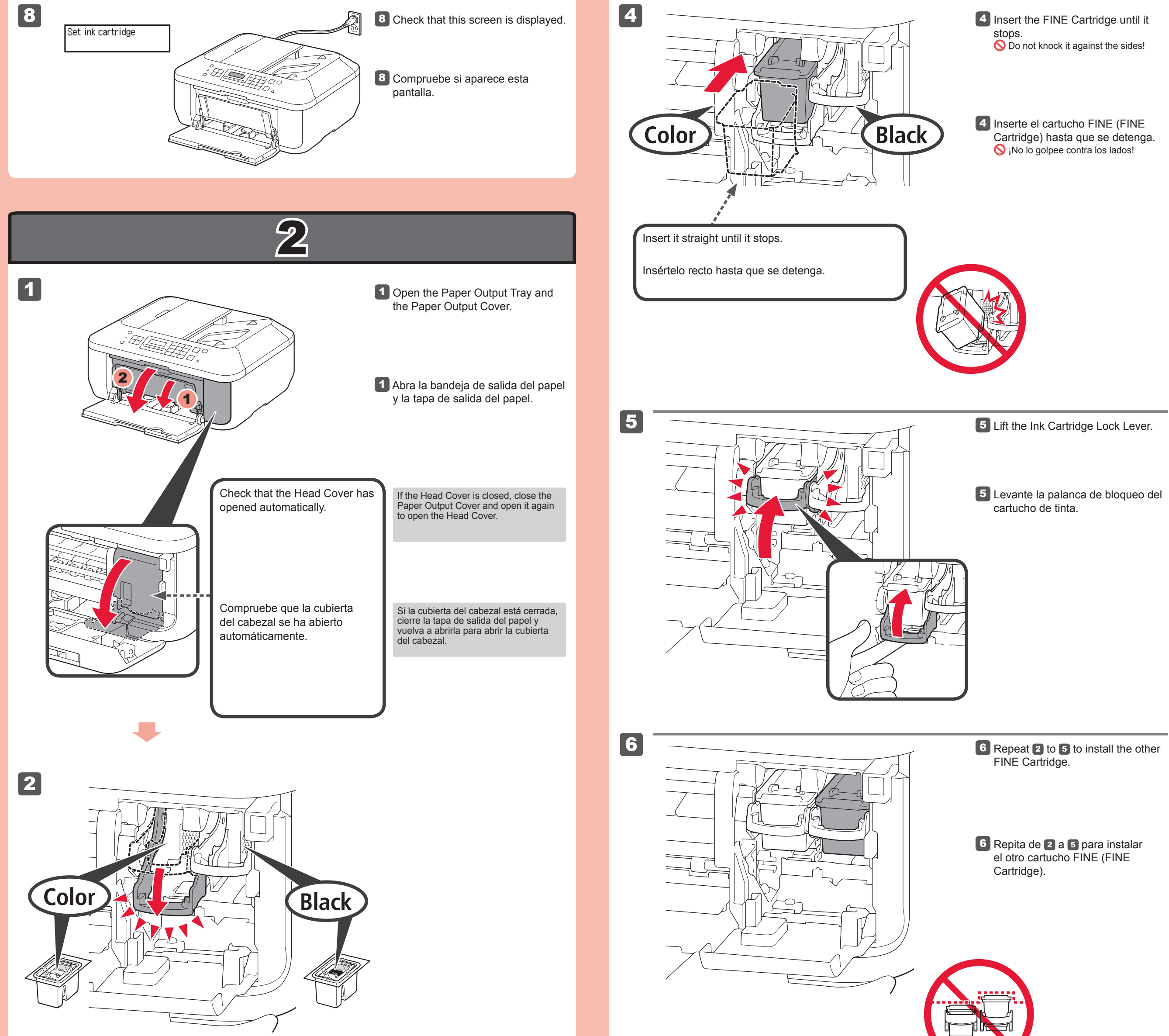

#### **2** Lower the Ink Cartridge Lock Lever.

The left is where the Color FINE Cartridge is to be installed and the right is where the Black FINE Cartridge is to be installed.

#### 2 Baje la palanca de bloqueo del cartucho de tinta.

A la izquierda debe instalarse el cartucho FINE (FINE Cartridge) de color y a la derecha debe instalarse el cartucho FINE (FINE Cartridge) negro.

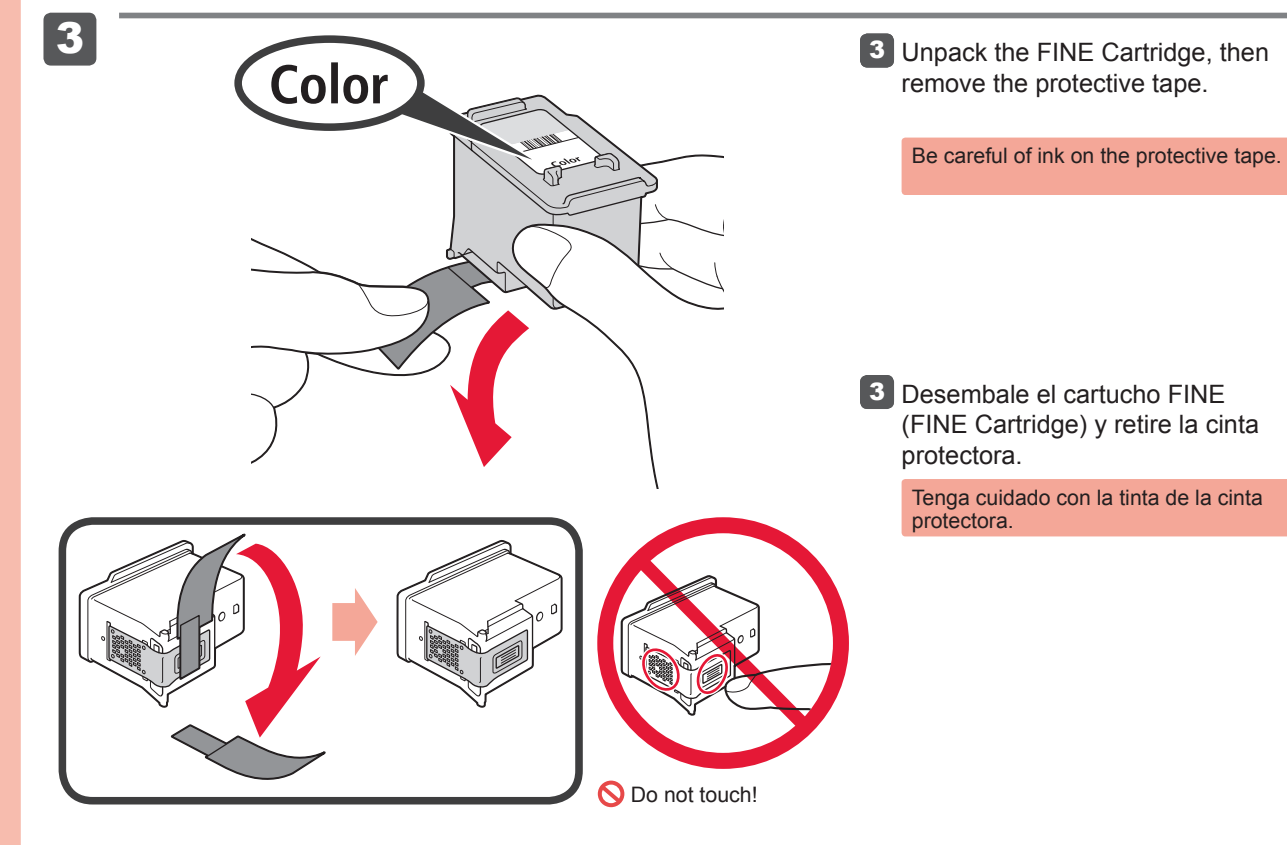

7

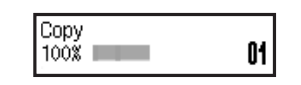

If an error message appears, check that the FINE Cartridges are installed correctly.

The screen turns off if the machine is not operated for about 5 minutes. To restore the display, press any button (except the **ON** button) on the Operation Panel.

y continúe.

**7** Close the Paper Output Cover. Wait for about 1 to 2 minutes until this

screen is displayed, then proceed.

7 Cierre la tapa de salida del papel.

Espere aproximadamente de 1 a 2 minutos hasta que aparezca esta pantalla

Si aparece un mensaje de error, compruebe que los cartuchos FINE (FINE Cartridges) están instalados correctamente.

Cuando el equipo no se utiliza durante unos 5 minutos, la pantalla se desconecta. Para reactivarla, pulse cualquier botón (excepto el botón ACTIVADO (ON)) en el panel de control.

S ¡No tocar!

Z

Configuración

para papel normal

5

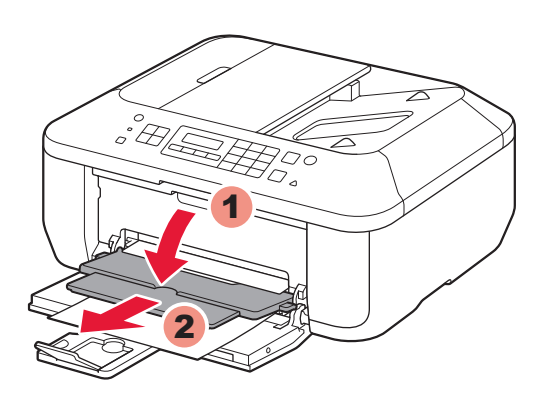

5 Open the Paper Output Tray and the Paper Output Support.

## Printing without opening the Paper Output Tray causes an error.

For information about paper, refer to the **On-screen Manual** or **Online Manual**.

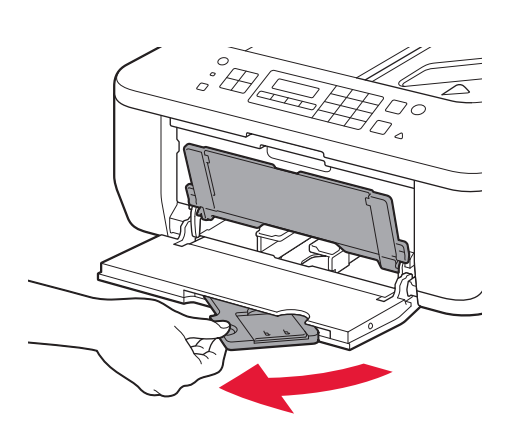

# 1 Compruebe que la bandeja de salida del papel está cerrada y extraiga el soporte del papel.

1 Check that the Paper Output Tray is closed, then pull out the Paper

Support.

5 Abra la bandeja de salida del papel y el soporte de la salida del papel.

Si imprime sin abrir la bandeja de salida del papel, provocará un error.

Para obtener más información sobre el papel, consulte el **Manual en pantalla** o el **Manual en línea**.

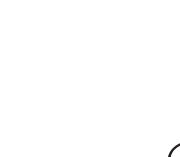

2

Setting Plain

Paper

1

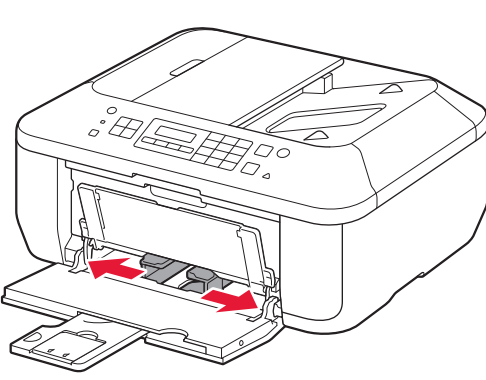

2 Slide the right Paper Guide to the end. The left Paper Guide moves simultaneously with the right guide.

 Deslice la guía del papel derecha hacia el lado.
La guía del papel izquierda se mueve al mismo tiempo que la derecha.

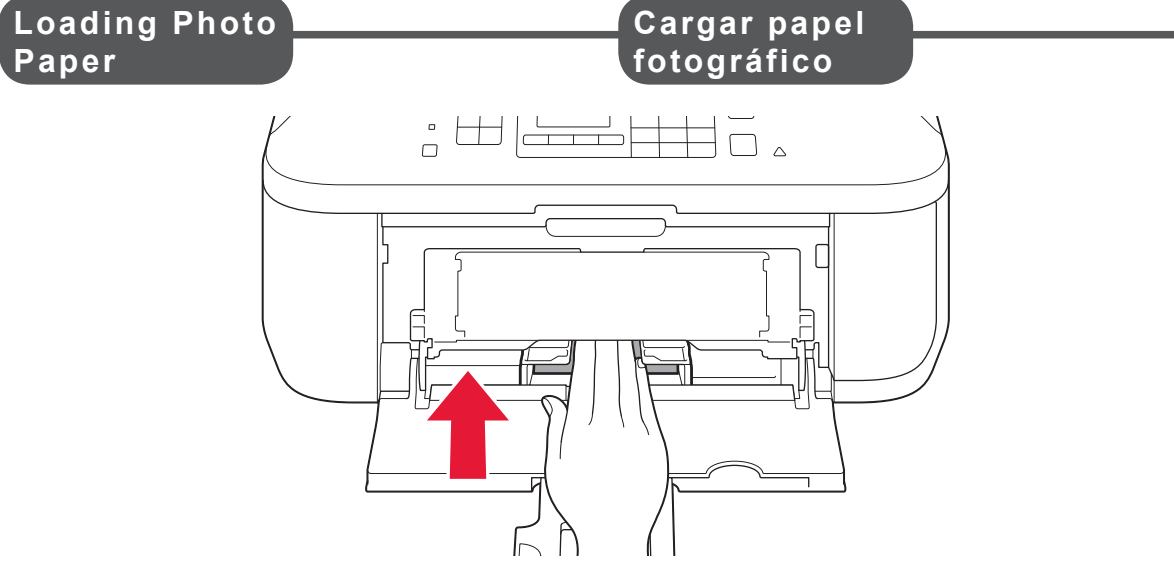

Insert paper with the printable side down until it stops. When using photo paper, machine settings for media type and size should be adjusted. For details, refer to the **On-screen Manual** or **Online Manual**.

Inserte el papel **con la cara imprimible hacia abajo hasta que se detenga**. Cuando use papel fotográfico, deberá ajustar la configuración del equipo al tipo y al tamaño del soporte. Para obtener más detalles, consulte el **Manual en pantalla** o el **Manual en línea**.

3

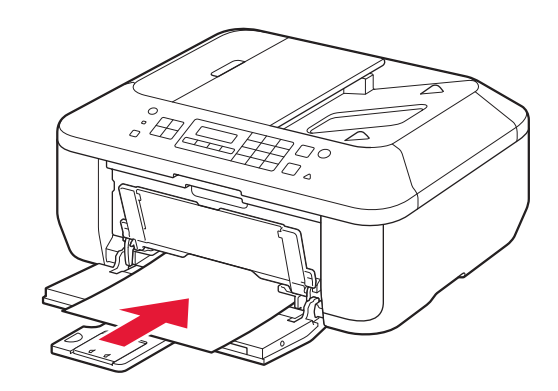

3 Insert paper until it stops.

3 Inserte el papel hasta que se detenga.

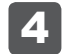

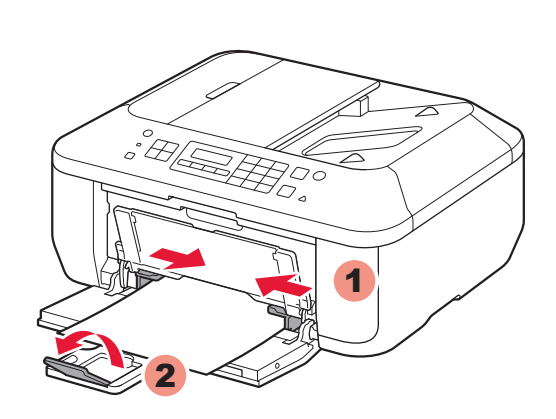

Adjust the Paper Guide to fit the paper size used, then open the Output Tray Extension.

Ajuste la guía del papel al tamaño del papel utilizado y abra la extensión de la bandeja de salida.

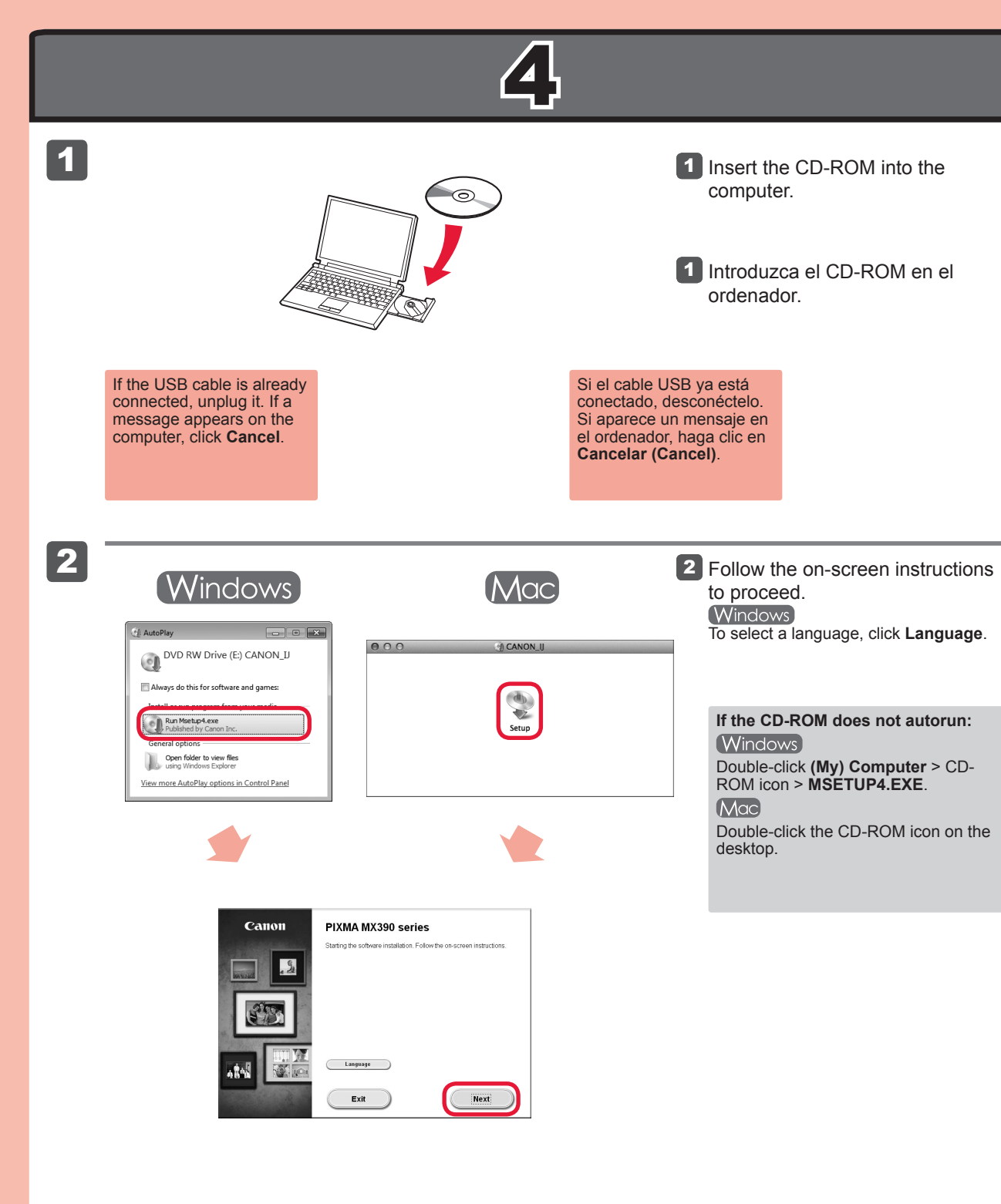

2 Siga las instrucciones que aparezcan en pantalla para continuar.
Windows
Para seleccionar un idioma, haga clic en Idioma (Language).

Si el CD-ROM no se ejecuta automáticamente: Windows Haga doble clic en (Mi) PC ((My) Computer) > icono de CD-ROM > MSETUP4.EXE. MCC Haga doble clic en el icono de CD-ROM del escritorio.

You can setup the fax features of the machine now or later. For the setup instructions, refer to **Setup for Fax Reception**.

Puede configurar las funciones de fax del equipo ahora o más tarde. Para obtener instrucciones de configuración, consulte la **Configuración del equipo para la recepción de fax**.

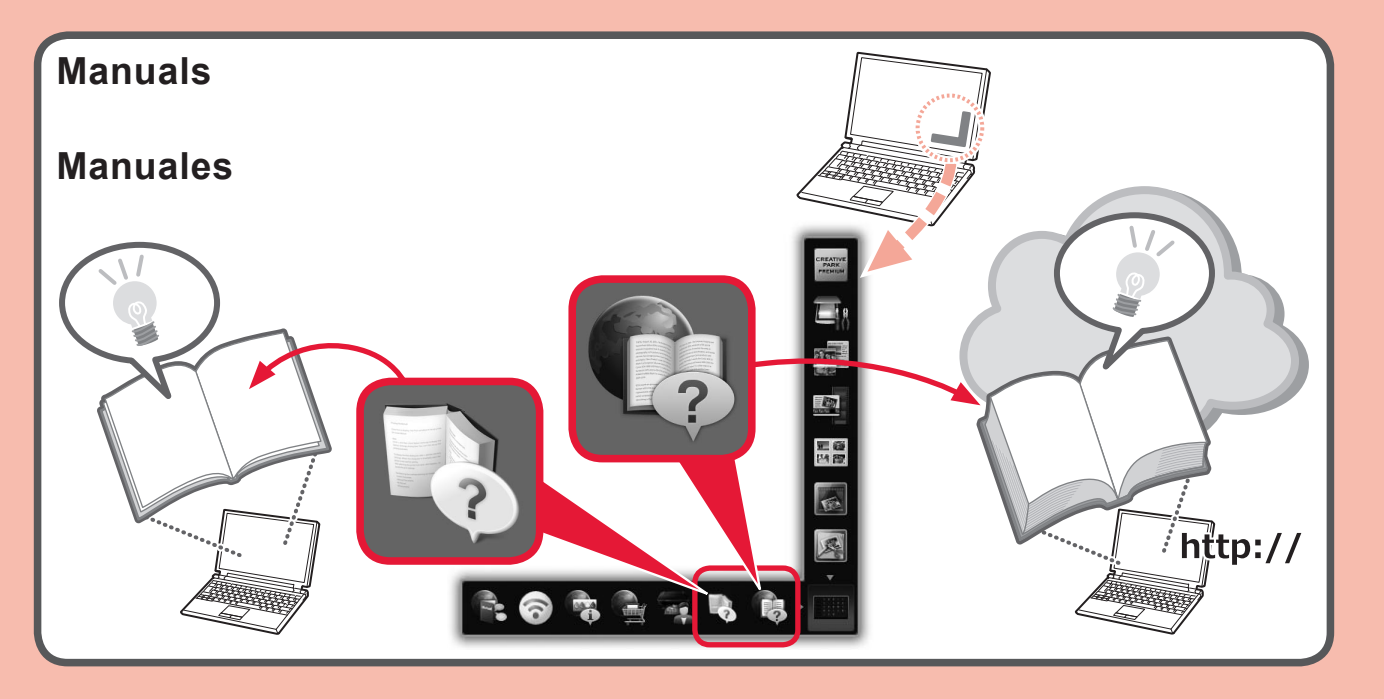

| Ordering<br>Information                                              |       | Información<br>para pedidos |                                |
|----------------------------------------------------------------------|-------|-----------------------------|--------------------------------|
|                                                                      |       |                             |                                |
| The following FINE Cartridges are compatible with this machine.      |       |                             | Order #<br>Número para pedidos |
| Los cartuchos FINE (FINE Cartridges) siguientes son Black: PG-240XXL |       |                             | 0XXL 5204B001                  |
| compatibles con este equipo. Color: CL-241XL                         |       | IXL 5208B001                |                                |
| 240                                                                  | 240   | DIA Black: PG-24            | 0XL 5206B001                   |
|                                                                      |       | Color: CL-24                | 1 5209B001                     |
| Black                                                                | Black | Black: PG-24                | 0 5207B001                     |

Call 1-800-OK-CANON to locate a dealer near you, or visit the Canon online store at www.shop.usa.canon.com

Llame al 1-800-OK-CANON para buscar un distribuidor cerca de usted o visite la tienda en línea de Canon en www.shop.usa.canon.com